## Windows Update 手順

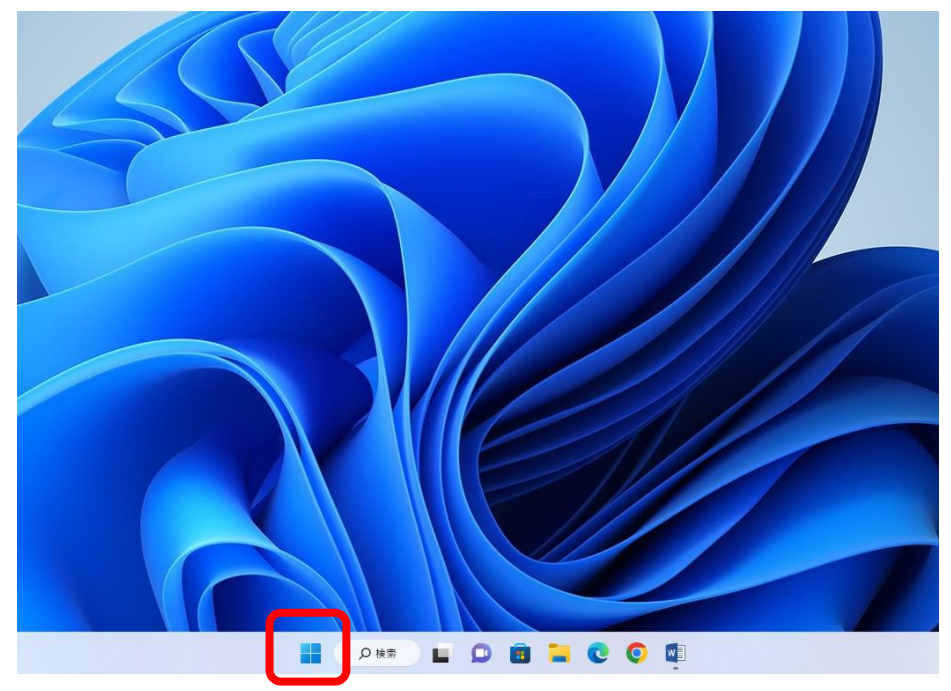

① タスクバーから「スタート」をクリックします。

② 「設定」をクリックします。

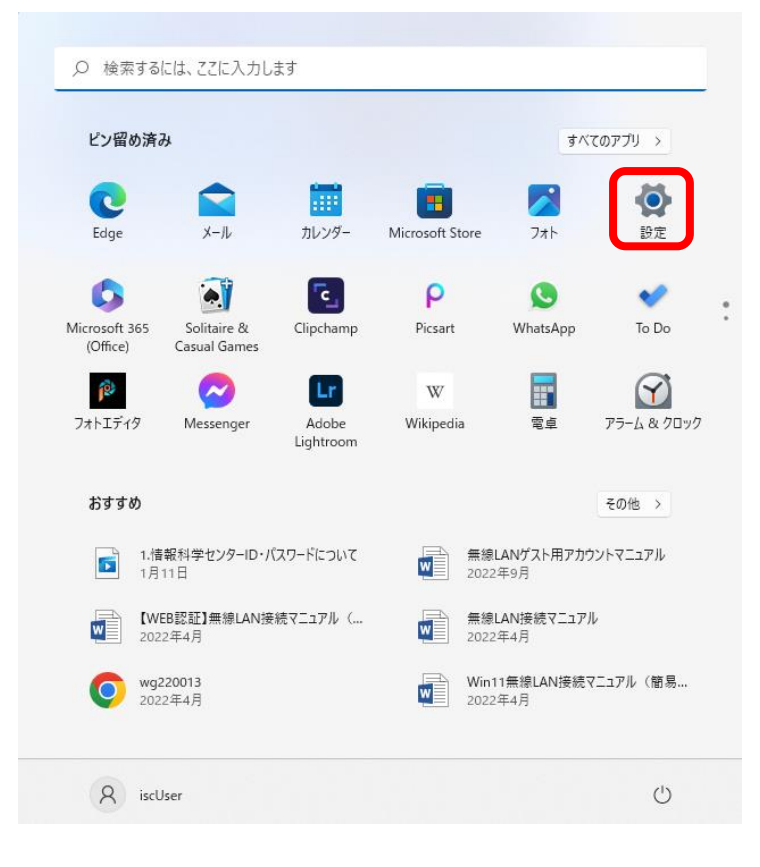

③ 「Windows Update」をクリックします。

| ← 設定                           |                                                    |                                           |                                |
|--------------------------------|----------------------------------------------------|-------------------------------------------|--------------------------------|
| <b>A</b> iscUser<br>ローカル アカウント | システム                                               |                                           |                                |
| 設定の検索・                         | SenchulscWin1<br>FMVU08001<br>名前の変更                | Microsoft 365<br>奇具を表示 OneDrive<br>・サインイン | Windows Update<br>最終チェック日時:3分前 |
| <ul> <li>システム</li> </ul>       |                                                    |                                           |                                |
| 🖇 Bluetooth とデバイス              | ディスプレイ<br>モニター、明3念、夜陽モード、ディスプレイプロファイル              |                                           | >                              |
| ▼ ネットワークとインターネット               | 1145 J                                             |                                           |                                |
| 🥖 個人用設定                        | <ul> <li>ウリント<br/>音量レベル、出力、入力、サウンド デバイス</li> </ul> |                                           | >                              |
| <ul> <li>アブリ</li> </ul>        | ☐ 通知                                               |                                           | >                              |
| アカウント                          | · ///E//// (0//7-ト                                 |                                           |                                |
| <ul> <li>時刻と言語</li> </ul>      | ♪ 集中モード<br>遠知、自動規則                                 |                                           | >                              |
| 50 𝒯−ム                         |                                                    |                                           |                                |
| ★ アクセンビリティ                     | 電源とバッテリー     スリーズ、バッテリ使用状況、バッテリー節約機能               |                                           | >                              |
|                                | <ul> <li>ストレージ<br/>ストレージ構成、ドライズ 模成ルール</li> </ul>   |                                           | >                              |
|                                | ② 近距離共有<br>見つけやする、受信ファイルの場所                        |                                           | >                              |
|                                | C     マルチタスク     らインドうのスナッズ、デスクトッズ、タスクの切り替え        |                                           | >                              |
|                                | ○ うイセンス認証<br>有効化の状態、サブスクリプション、プロダクトキー              |                                           | >                              |
|                                | トラブルシューティング<br>担当されるトラブルシューティングツール、設定、履歴           |                                           | >                              |
|                                | と、 回復<br>リセット、スタートアップの詳細設定、戻る                      |                                           | >                              |

④ 「更新プログラムのチェック」をクリックします。

|                                | Windows Undate                                                                       |              |
|--------------------------------|--------------------------------------------------------------------------------------|--------------|
| <b>R</b> iscuser<br>ローカル アカウント | windows opuate                                                                       |              |
| 設定の検索                          | 点         最新の状態です           最終チェック日時:今日、10.03                                        | 更新プログラムのチェック |
| - システム                         | その他のオプション                                                                            |              |
| 8 Bluetooth とデバイス              |                                                                                      |              |
| ▼ ネットワークとインターネット               | □□ 更新の一時停止                                                                           | 1 週間一時停止する 🗸 |
| ✔ 個人用設定                        | 0. 7007                                                                              |              |
| עלק 👔                          | こ 更新の履歴                                                                              | >            |
| アカウント                          | の。 詳細オブション                                                                           | \<br>\       |
| <ul> <li>時刻と言語</li> </ul>      | 8 配信の最適化、オブションの更新プログラム、アクティブ時間、その他の更新設定                                              | ,            |
| ☜ ゲーム                          | Windows Insider Program<br>Windows のゴルジュービル SE3 モース 新しい国際と東新ゴロパラルのフィーSI (1m/7を共来がきます | >            |
| 🏌 アクセシビリティ                     | THROUGH WARE CALLER EXTERNAL CONTRACT THE TRANSPORT                                  |              |
| ♥ プライバシーとセキュリティ                | ゆ ヘルプを表示                                                                             |              |
| Windows Update                 | ₽ フィードバックの送信                                                                         |              |

## Windows Update 手順

⑤ 「今すぐインストール」をクリックします。

| ← 設定                               |                                                                                |                |
|------------------------------------|--------------------------------------------------------------------------------|----------------|
| <b>タ iscUser</b><br>ローカル アカウント     | Windows Update                                                                 |                |
| 設定の検索の                             | インストール可能な更新プログラム<br>最終 51 27 日時: 今日、9:13                                       | 今すぐインストール      |
| 💻 システム                             |                                                                                |                |
| 8 Bluetooth とデバイス                  | 悪意のあるソフトウェアの削除ツール x64 - v5.110 (KB890830)                                      | インストールの保留中     |
| <ul> <li>ネットワークとインターネット</li> </ul> | 2023-01 x64 ベース システム用 Windows 11 更新プログラム (KB4023057)                           | インストールの保留中     |
| 🥖 個人用設定                            | Intel - Net - 12.19.2.45                                                       | インストールの保留中     |
| アプリ                                | Eviltar Client Computing Limited System 2.44.0                                 | イバフトールの伊藤市     |
| 💄 アカウント                            | Fujitsu Client Computing Limited - System - 2.4.1.0                            | 17人下-100床曲中    |
| <ol> <li>時刻と言語</li> </ol>          | Fujitsu Client Computing Limited - System - 2.3.1.0                            | インストールの保留中     |
| ● ゲーム                              | 2022-08 x64 ベース システム用 Windows 11 のセキュリティ更新プログラム (KB5012170)                    | ダウンロード待ち       |
| 🔭 アクセシビリティ                         | Intel - net - 20.70.30.1                                                       | インストールの保留中     |
|                                    | Intel Corporation - Bluetooth - 22.140.0.4                                     | インストールの保留中     |
| • millions opaule                  |                                                                                |                |
|                                    | その他のオブション                                                                      |                |
|                                    | 00 更新の一時停止                                                                     | 1 週間一時停止する 🛛 🗸 |
|                                    | ② 更新の漫園                                                                        | >              |
|                                    | ● 野松オプション<br>記信の最適化、オブルシンの変新7075仏、アクティブ時間、その他の更新設定                             | >              |
|                                    | Windows Insider Program<br>Windows のフレビュービルドを入手して、新しい場象と更新プログラムのフィードパックを共有できます | >              |
|                                    |                                                                                |                |

## ⑥ 「最新の状態です」が表示されれば作業は完了です。

| A iscUser<br>ローカル アカウント                                     | Windows Update                                                                 |              |
|-------------------------------------------------------------|--------------------------------------------------------------------------------|--------------|
| 設定の検索の                                                      | <b>最新の状態です</b><br>最終チェック日時:今日、9:13                                             | 更新プログラムのチェック |
| ● システム                                                      | その他のオプション                                                                      |              |
| <ul> <li>Bluetooth とナハイス</li> <li>ネットワークとインターネット</li> </ul> | 00 更新の一時停止                                                                     | 1 週間一時停止する 🗸 |
| ✓ 個人用設定                                                     | 更新の履歴                                                                          | >            |
| アカウント                                                       | 2 詳細オプション<br>取信の表表化、オプションの更新プログラム、アクティブ時間、その他の更新設定                             | >            |
| ▶ 時刻と言語<br>▶ ゲーム                                            | Windows Insider Program<br>Windows のプレビューとルドを入まして、新しい機能と更新プログラムのフィードバックを共有できます | >            |
| アクセシビリティ                                                    |                                                                                |              |
| <ul> <li>ブライバシーとセキュリティ</li> <li>Windows Update</li> </ul>   | <ul> <li>ヘルプを表示</li> <li>              74ードパックの送信      </li> </ul>             |              |